## How to Make an Installment Payment / Partial Payment

<u>Navigation:</u> <u>MyCSUEB</u> > Student Homepage> Student Finance tile > Make a Payment > Pay Now

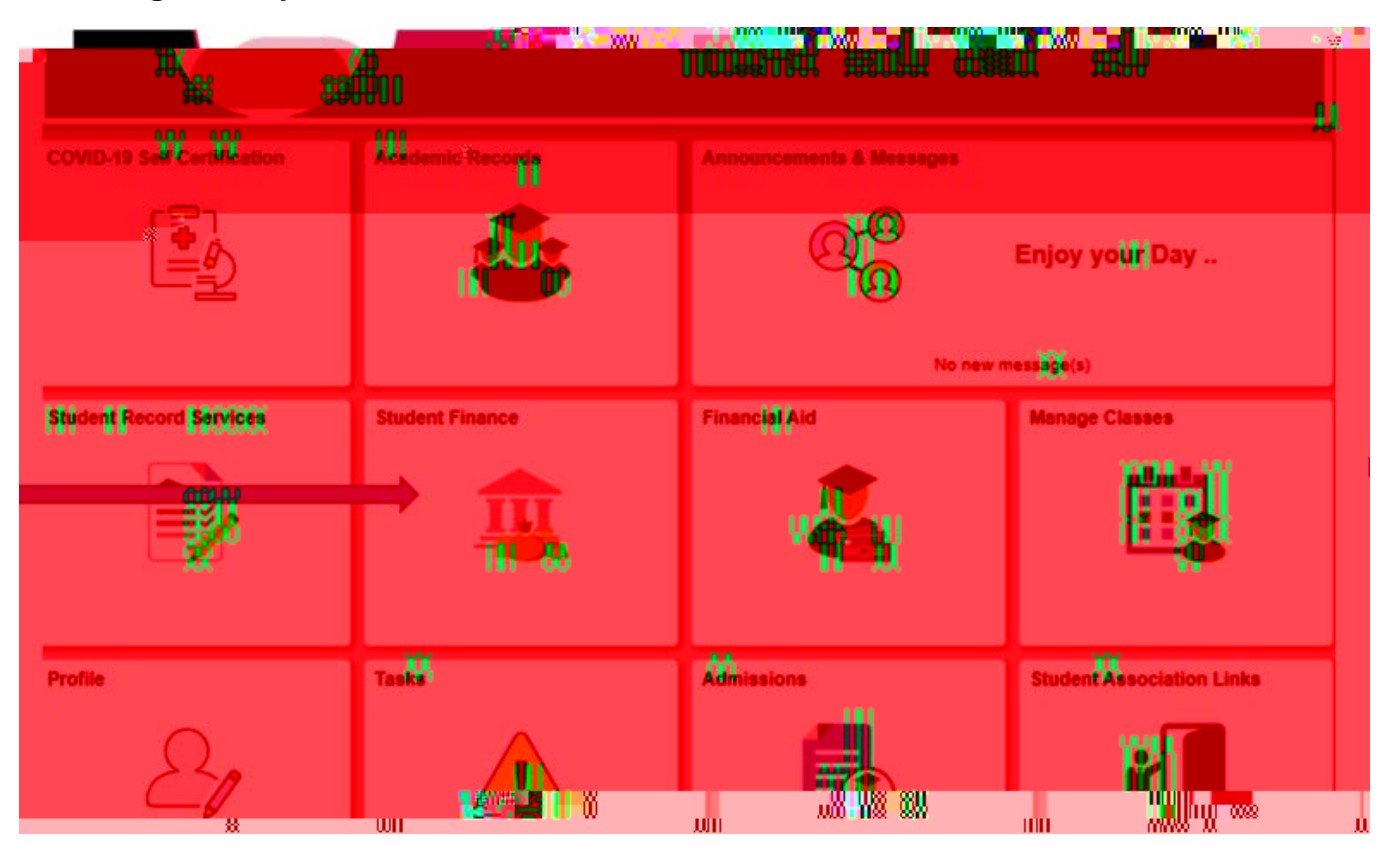

## 1. Log in to MyCSUEB and select the "Student Finance" tile

2. Select "Make a Payment"

3. Select "Pay Now" then login to the CSUEB Web Payment Portal with your NetID and password.

4. From the "Available Items" section, choose "

6. Now... Step #1 – enter the amount you wish to pay in the "Amount" box; Step #2 – click "Add to payment"

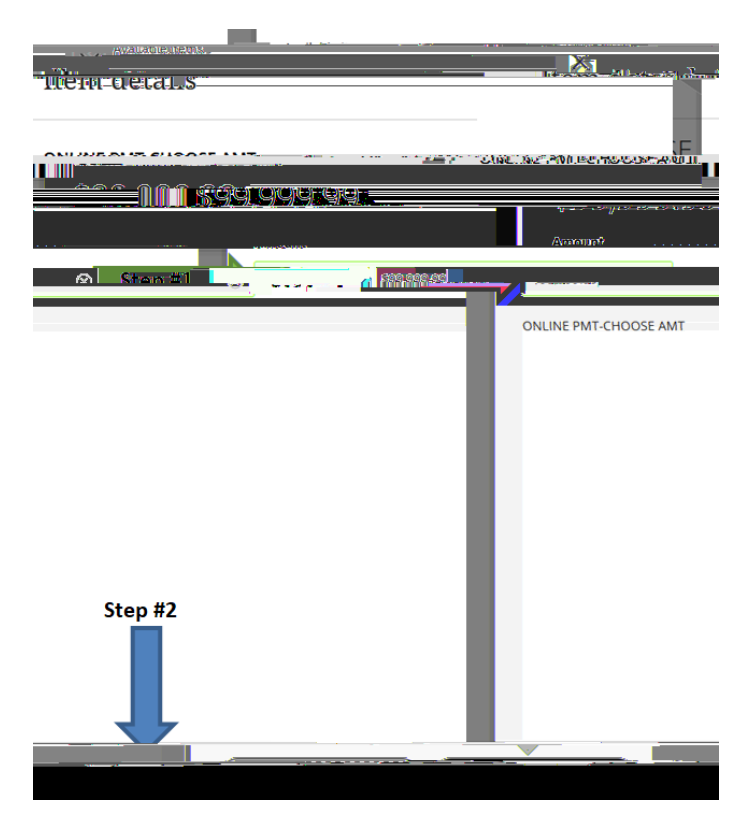

7. Next, click "Pay now"

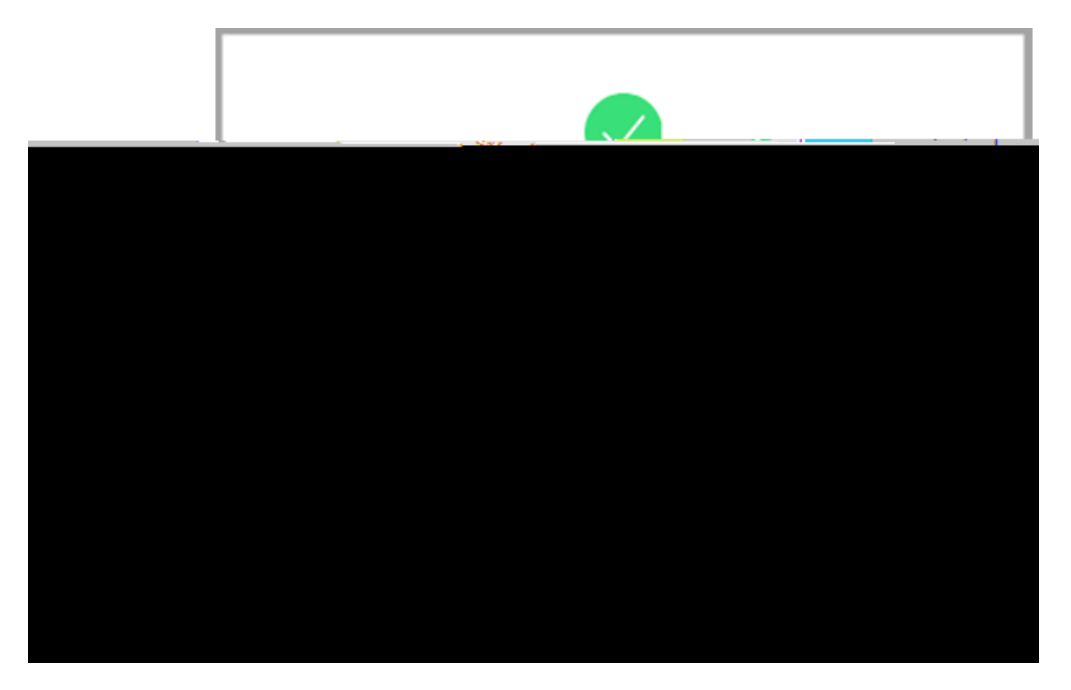

8. On the next screen you'll have to to S to